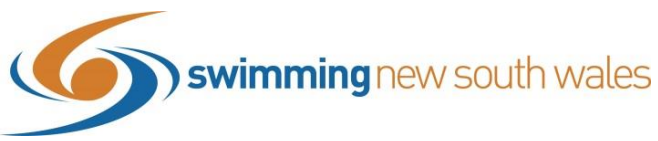

## How to view and download a list of members in Swim Central

Access your entity home and select the 'Members' icon.

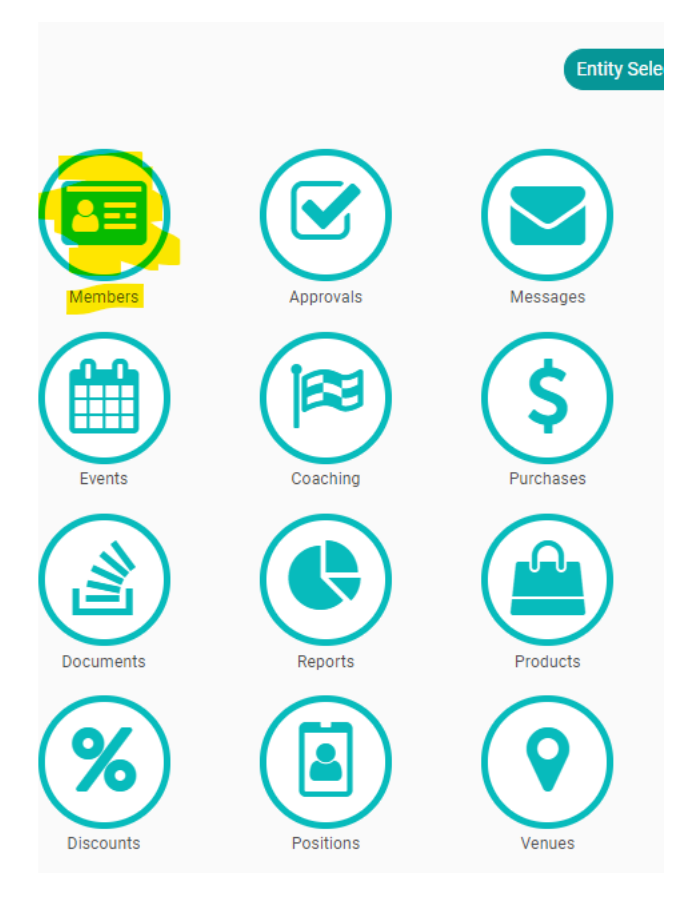

Your list of members will appear on the left-hand side. You can quickly find a member by using the search bar or jump to members by clicking the letter of their surname. You can also choose to filter by name or email.

| Member Select                                                                                                    | or           |                 |
|----------------------------------------------------------------------------------------------------|--------------|-----------------|
| Current Members                                                                                                    |              | Members Repor   |
| Q Search                                                                                                    |              |                 |
| ABCDEFGHIJ                                                                                                    | KLMNOPQR     | STUVWXYZ        |
|                                                                                                    |              |                 |
| Name 🛧 Email –                                                                                                    | Disability - | DoB / Age — Hor |
| Name A Email —<br>-, Chris<br>Dependant                                                                                                    | Disability — | DoB / Age — Hor |
| Name A Email —<br>-, Chris<br>Dependant                                                                                                    | Disability — | DoB / Age — Hor |
| Name <b>Email</b> –                                                                                                    | Disability — | DoB / Age — Hon |
| Name <b>Email</b> –                                                                                                    | Disability — | DoB / Age — Hor |
| Name <b>Email</b> –                                                                                                    | Disability — | DoB / Age — Hor |
| Name 	 Email                                                                                                    | Disability — | DoB / Age — Hon |
| Name 	 Email<br>-, Chris<br>Dependant<br>-<br>Dependant<br>Robinson, Victoria<br>Hotoric antistication under<br>Asnake, Sabella<br>Dependant<br>Bang, Willow | Disability — | DoB / Age — Hon |
| Name > Email -<br>-, Chris<br>Dependant<br>-<br>Dependant<br>Robinson, Victoria<br>-<br>Asnake, Sabella<br>Dependant<br>Bang, Willow<br>Dependant            | Disability — | DoB / Age — Hon |

To download a report, select the Members Report icon

| Member Selector              |               |                          |  |
|------------------------------|---------------|--------------------------|--|
| Current Members              |               | Members Report 💌         |  |
| Q Search                     |               |                          |  |
| ABCDEFGHIJKL                 | . M N O P Q R | s т u v w x y z <b>ø</b> |  |
| Name 🔨 Email —               | Disability -  | DoB / Age — Home         |  |
| -, Chris<br>Dependant        |               | ۵                        |  |
| -<br>Dependant               |               | 4                        |  |
| Robinson, Victoria           |               | 33 years                 |  |
| Asnake, Sabella<br>Dependant |               | 4.2                      |  |
| Bang, Willow<br>Dependant    |               | 7 years                  |  |
| Crews, Jacob                 |               | ۵                        |  |

You will see a message appear that says 'Members Export QUEUED for EMAIL Delivery'. The report will be sent to your entity contact email address and WON'T appear on the Swim Central page

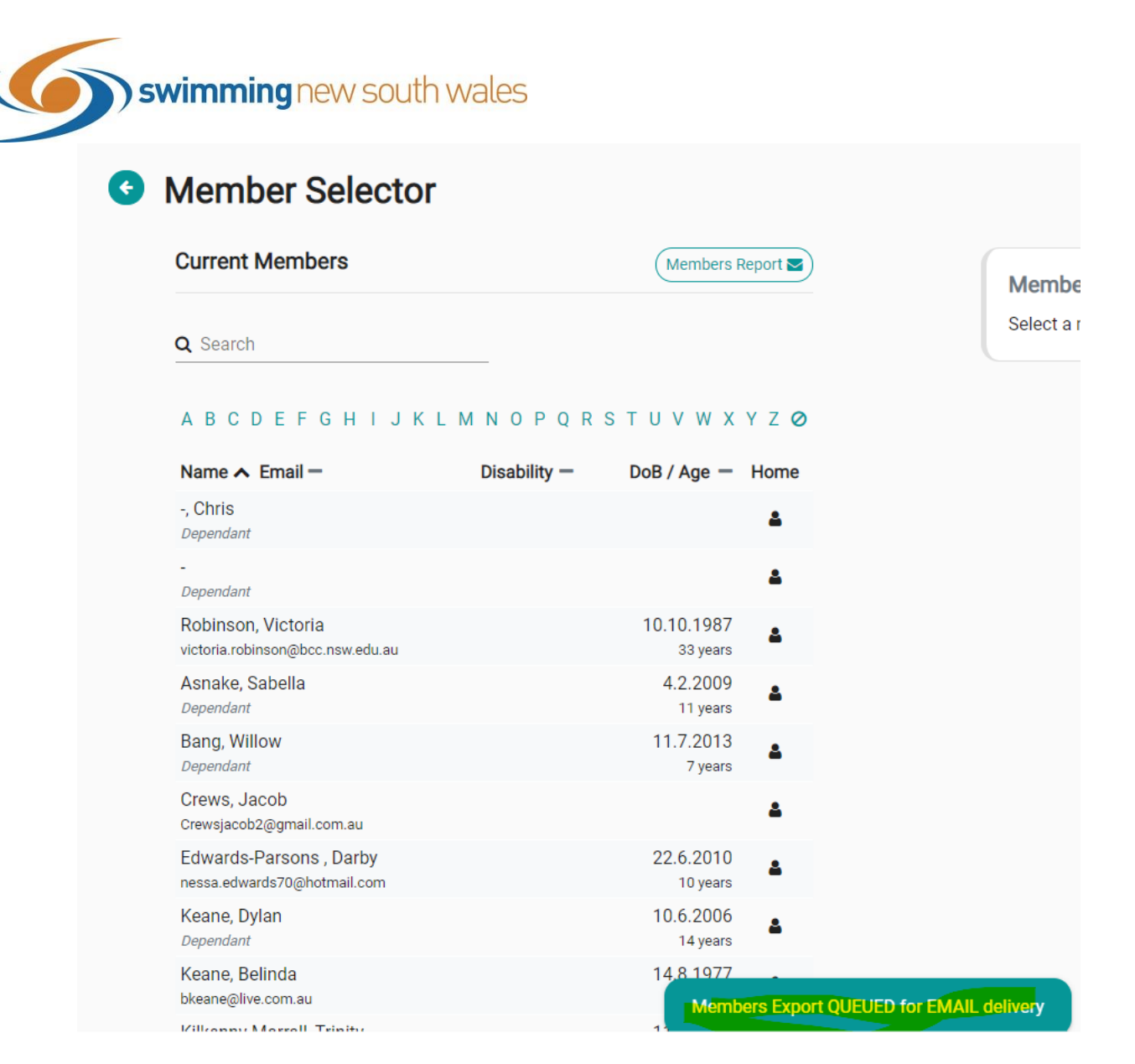

You will receive an email to your Swim Central associated email address that looks like the below. Double click the zipped file and you will then be given the option to open the file as an excel document.

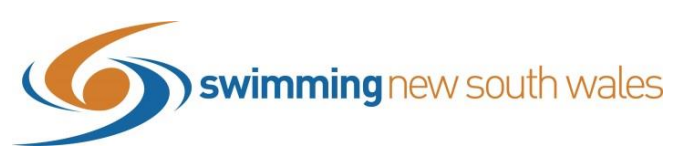

## Swim Central - Memberships - New South Wales

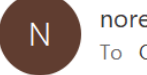

noreply@swimming.org.au To Olivia Kapocius

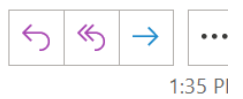

(i) Click here to download pictures. To help protect your privacy, Outlook prevented automatic download of some pictures in this message.

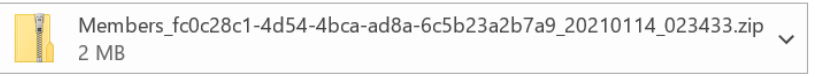

Hi Olivia,

As requested, please find the Memberships report for New South Wales attached to this e-mail.

For your reference, the records contained within this report were filtered using the following parameters:

ENTITY ID: fc0c28c1-4d54-4bca-ad8a-6c5b23a2b7a9

If you notice any errors in the attachment, or if you did not request this information, please contact Swim Central support personnel.

Warmest Regards,

Swim Central Report Bot